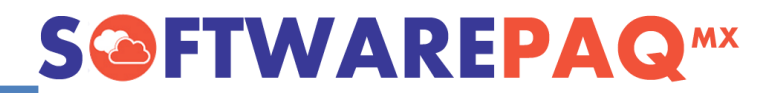

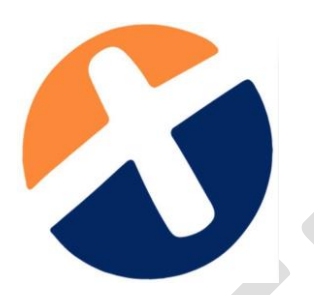

Guía para convertir los Archivos de Contabilidad Electrónica 1.1 a versión 1.3

#### 1. Convertir XML versión 1.1 a versión 1.3 de Catálogo de Cuentas.

Ingrese a XMLSAT++ menú "Contabilidad Electrónica 1.3", submenú "Catálogo XML a EXCEL"

| Archivo Herramientas XML Herramientas XML (CFDI 3.2) Herramientas XML (CFDI 3.3) | ontabilidad Electrónica 1.3 Navegar Utilidades                               | _ Catálogos Ayuda                                             |
|----------------------------------------------------------------------------------|------------------------------------------------------------------------------|---------------------------------------------------------------|
| Carpetas XML XML + 500F Valida Datos 3.2 Datos 3.3 Conceptos 3.2 Conceptos 3.2   | Generar XML de Catálogo de Cuentas<br>Generar XML de Balanza de Comprobación | Organizar PDF 3.2 PDF 3.3 Cat. Ctas 1.3 Balanza 1.3 RFC Salir |
| RFC: CULM810926A35                                                               | Herramientas                                                                 | Licencia : [SOFTWAREPAQ MX]                                   |
|                                                                                  | Catálogo XML a Excel                                                         | Submenú "Catálogo                                             |
| Menú "Contabilidad                                                               | Balanza XML a Excel                                                          | Submenu Gatalogo                                              |
| Electrónica 1 3"                                                                 | Analizador de Contabilidad Electrónica                                       | XML a Excel"                                                  |
|                                                                                  |                                                                              |                                                               |

Seleccione el archivo del catálogo de cuentas versión 1.1 y de clic en botón "Importar XML", y posterior de clic en "Exportar Resultados a Excel".

| Arch   | ivo Herramient   | as XML Herramientas XML (CFDI 3.2) Herramie | ntas XML (CFDI 3.3) Contabili | dad Electrór | ica 1.3 Navega  | r Utilidades | Catálogos Ayu     | uda 🗧 🗗                                     |
|--------|------------------|---------------------------------------------|-------------------------------|--------------|-----------------|--------------|-------------------|---------------------------------------------|
| rpetas | SAT<br>XML XML + | 500F Valida Datos 3.2 Datos 3.3 Conceptos   | 3.2 Conceptos 3.3 Nómina      | 3.3 Pago     | s 1.0 Retención | A]<br>Rename | Organizar PDF 3.2 | PDF 3.3 Cat. Ctas 1.3 Balanza 1.3 RFC Salir |
| C: CU  | LM810926A35      |                                             |                               |              |                 |              |                   | Licencia : [SOFTWAREPAQ N                   |
| Catál  | ogo de cuenta    | s XML C:\Users\OEM-\Desktop\CULMC           | T.XML                         |              | Importar XML    |              |                   |                                             |
|        | Cuenta           | Descripción                                 | Subcuenta                     | Nivel        | j a             | Moneda       | Código SAT        | ^                                           |
| •      | 1000-00          | TOTAL CURRENT ASSETS                        |                               |              | D               | MXN          | 100               |                                             |
|        | 1000-01          | BANKS                                       | Selecciona                    |              | D               | MXN          | 102               |                                             |
|        | 1000-10          | HSBC MXN 04058395187                        |                               |              | D               | MXN          | 102.01            |                                             |
|        | 1000-11          | BBVA Bancomer MXN 0108463646                |                               |              | D               | MXN          | 102.01            |                                             |
|        | 1000-15          | HSBC USD 07003705555                        | 1000-01                       | 2            | D               | MXN          | 102.01            |                                             |
|        | 1000-16          | BBVA Bancomer USD 108464324                 | 1000-01                       | 2            | D               | MXN          | 102.01            |                                             |
|        | 1000-99          | Financial transfer                          | 1000-01                       | 2            | D               | MXN          | 102.01            |                                             |
|        | 1001-00          | CASH AND CASH                               |                               | 1            | D               | MXN          | 101               |                                             |
|        | 1001-01          | Petty Cash                                  | 1001-00                       | 2            | D               | MXN          | 101.01            |                                             |
|        | 1100-00          | TRADE ACCOUNTS RECEIVABLES (NE              |                               | 1            | D               | MXN          | 105               |                                             |
|        | 1100-05          | ACCOUNT RECEIVABLES 3rd. PARTI              | 1100-00                       | 2            | D               | MXN          | 105.02            |                                             |
|        | 1100-10          | Account Receivable IC                       | 1100-00                       | 2            | D               | MXN          | 105.04            |                                             |
|        | 1100-90          | Settle ACR                                  | 1100-00                       | 2            | D               | MXN          | 105.02            |                                             |
|        | 1100-91          | Transitory AR Account                       | 1100-00                       | 2            | D               | MXN          | 105.02            |                                             |
|        | 1100-92          | Provision ACR                               | 1100-00                       | 2            | D               | MXN          | 105.02            |                                             |
|        | 1200-00          | SUNDRY DEBTORS                              |                               | 1            | D               | MXN          | 107               |                                             |
|        | 1200-01          | Thomas Heimgartner                          | 1200-00                       | 2            | D               | MXN          | 107.01            |                                             |
|        | 1200-02          | Veronica Lara                               | 1200-00                       | 2            | D               | MXN          | 107.01            |                                             |
|        | 1200-03          | Others debtors                              | 1200-00                       | 2            | D               | MXN          | 107.01            |                                             |
|        | 1200-04          | Alberto Zelioli                             | 1200-00                       | 2            | D               | MXN          | 107.01            |                                             |

Ahora Ingrese al menú en icono "Cat. Ctas 1.3", cargamos el archivo Excel que se generó anteriormente, seleccione el periodo y por último clic en "Generar XML del Catálogo de Cuentas".

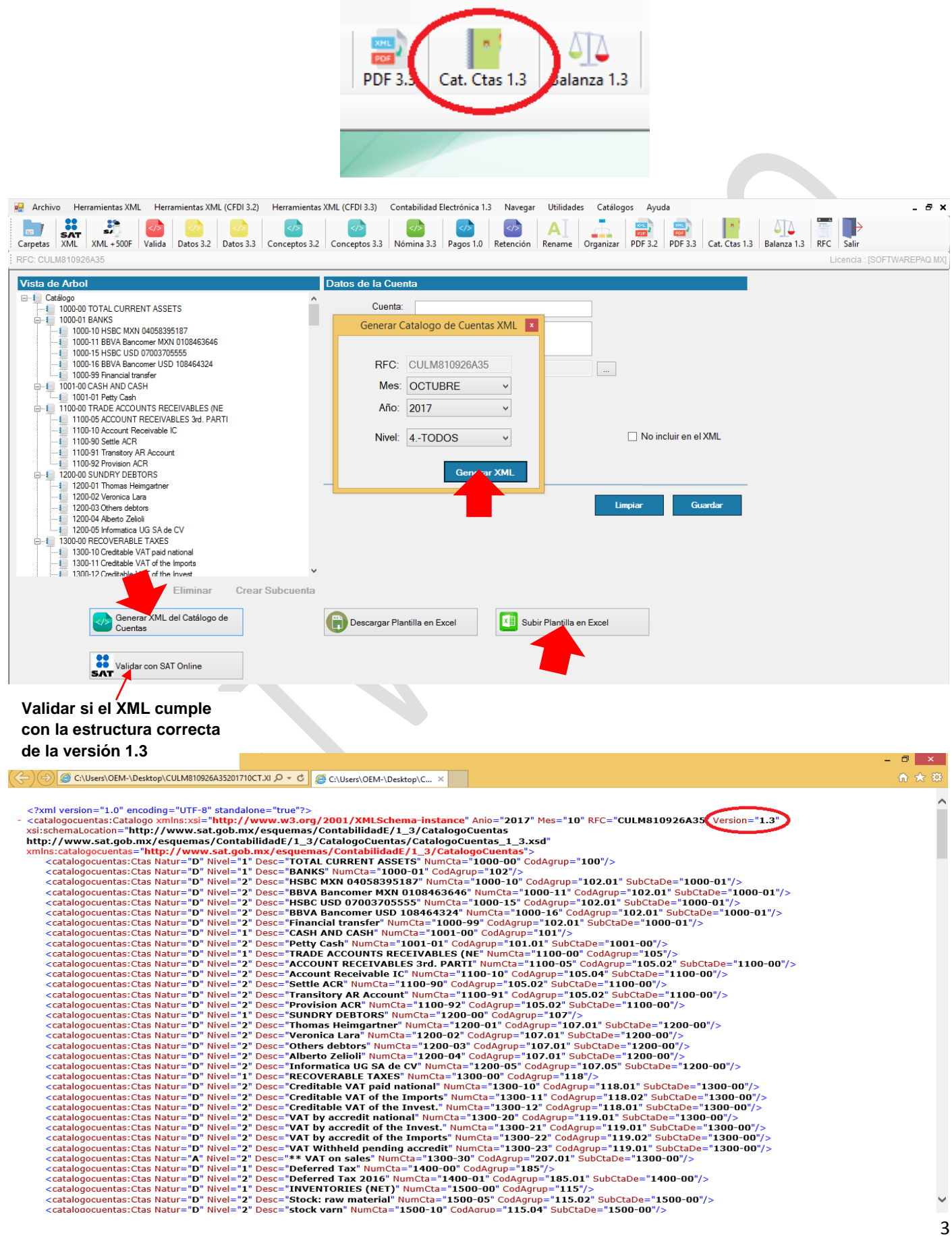

### 2. Convertir XML versión 1.1 a versión 1.3 de Balanza de Comprobación.

Ingrese a XMLSAT++ menú "Contabilidad 1.3", submenú "Balanza XML a EXCEL"

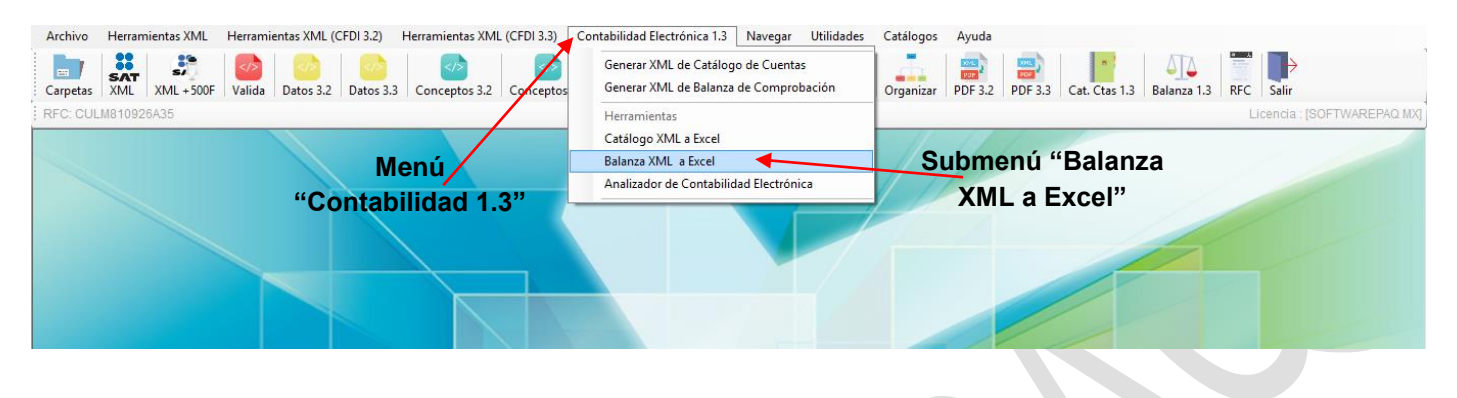

Seleccione el archivo xml del catálogo de cuentas versión 1.1 y de clic en "Importar XML", y posterior de clic en "Exportar Resultados a Excel".

| Archi   | vo Herramientas XML Herramientas XML (CFDI 3. | 2) Herramientas XM | L (CFDI 3.3) Contabi | lidad Electrónica 1.3 | Navegar Utilidades Catálogos | s Ayuda                   | - 5 ×                       |
|---------|-----------------------------------------------|--------------------|----------------------|-----------------------|------------------------------|---------------------------|-----------------------------|
| RFC: CU | LM810926A35                                   | - , , -            |                      | ,                     |                              |                           | Licencia : [SOFTWAREPAQ MX] |
|         | Balanza XML C:\Users\OEM-\Deskt               | top\CULMBN.XML     |                      | importa               | r XML                        |                           |                             |
|         | Cuenta                                        | Saldo Inicial      | Debe                 | Haber                 | o Final                      |                           | ^                           |
| •       | 1000-00                                       | 87975794.74        | 44655656.64          | 50944560.31           | 00891.07                     |                           |                             |
|         | 1000-01                                       | 7937650.34         | 071000275            | 14408919.99           | 2247617.1                    |                           |                             |
|         | 1000-10                                       | ° Se               | lecciona             |                       | 0                            |                           |                             |
|         | 1000-11                                       | 1236448.09         |                      | 726712.29             | 635921.99                    |                           |                             |
|         | 1000-15                                       | -0.01 <b>el</b>    | XML 1.1              |                       | -0.01                        |                           |                             |
|         | 1000-16                                       | 6701202.26         | 4592700.56           | 9682207.7             | 1611695.12                   |                           |                             |
|         | 1000-99                                       | 0                  | 0                    | 0                     | 0                            |                           |                             |
|         | 1001-00                                       | 10000              | 0                    | 0                     | 10000                        |                           |                             |
|         | 1001-01                                       | 10000              | 0                    | 0                     | 10000                        |                           |                             |
|         | 1100-00                                       | 7091457.12         | 7714652.85           | 9587553.39            | 5218556.58                   |                           |                             |
|         | 1100-05                                       | 7091456.9          | 7095552.17           | 9037808.81            | 5149200.26                   |                           |                             |
|         | 1100-10                                       | 0                  | 345514.74            | 276158.64             | 69356.1                      |                           |                             |
|         | 1100-90                                       | 0.209999999962747  | 273585.94            | 273585.94             | 0.21                         |                           |                             |
|         | 1100-91                                       | 0.010000000093132  | 0                    | 0                     | 0.01                         |                           |                             |
|         | 1200-00                                       | -16748.3999999999  | 361662.58            | 8377.15               | 336537.03                    |                           |                             |
|         | 1200-01                                       | 11025.53           | 0                    | 0                     | 11025.53                     |                           |                             |
|         | 1200-02                                       | -90.07             | 0                    | 0                     | -90.07                       |                           |                             |
|         | 1200-03                                       | 29636.57           | 10046.98             | 8377.15               | 31306.4                      |                           |                             |
|         | 1200-04                                       | -73377.98          | 351615.6             | 0                     | 278237.62                    |                           |                             |
|         | 1200-05                                       | 16057.55           | 0                    | 0                     | 16057.55                     |                           |                             |
|         | 1300-00                                       | 36064218 7         | 1826629 16           | 899325.33             | 36991522 53                  |                           | ¥                           |
|         |                                               |                    |                      |                       |                              | Exportar Resultados a Exc | el                          |

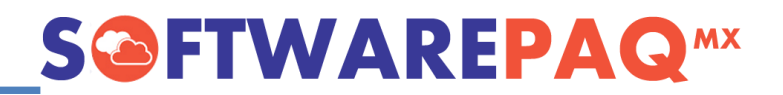

Ahora Ingrese al menú en icono "Balanza 1.3", seleccione el archivo de Excel que se generó anteriormente, configure el periodo que corresponda y por último de clic en "Generar XML de la Balanza de Comprobación".

| Cat.                                                                                                    | Ctas 1.3 Balanza 1.3 RFC                                                                                |                                                                                                    |
|----------------------------------------------------------------------------------------------------|----------------------------------------------------------------------------------------------------|----------------------------------------------------------------------------------------------------|
| Image: Carpetas     XML     Herramientas     XML     Herramientas     XML     CFDI 3.2)     Herramientas     KML     CFDI 3.3)       Image: Carpetas     XML     XML     +500F     Valida     Valida     Datos 3.2     Datos 3.3     Conceptos 3.2     Conceptos 3.3       RFC: CULIM810926A35     COL     Conceptos 3.3     Conceptos 3.3     Conceptos 3.3     Conceptos 3.3                                                                                                    | Contabilidad Electronica I.3 Navegar Utilidades Catal<br>Nomina 3.3 Pagos 1.0 Retención Rename Organiza | ogos Ayuda # X<br>m PDF 3.2 PDF 3.3 Cat. Ctas 1.3 Balanza 1.3 RFC Salir<br>Licencia : [SOFTWAREPAQ MX] |
| Descargar Plantilla                                                                                                    | Selecciona<br>el Excel                                                                                  |                                                                                                    |
| Datos del XML<br>Fecha: 21/10/2017<br>RFC: CULM810926A35<br>Mes: OCTUBRE<br>Año: 2017<br>2017<br>Mes: 21/10/2017<br>Mes: 2017<br>Mes: | Validar con Catálogo de Cuentas                                                                         |                                                                                                    |
| Si No                                                                                                    | Generar XML de la Balanza de<br>Comprobación<br>Validar con SAT Online                                  | Validar si el XML cumple<br>con la estructura correcta<br>de la versión 1.3                            |
|                                                                                                    |                                                                                                    |                                                                                                    |

| C:\Users\OEM-\Desktop\CULM810926A35201710BN.X P + C C:\Users\OEM-\Desktop\C ×                                                                                                    | <u> </u>           |
|----------------------------------------------------------------------------------------------------|--------------------|
|                                                                                                    | ~                  |
| xml version="1.0" encoding="UTF-8" standalone="true"?                                                                                                    |                    |
| - <bce:balanza anio="2017" mes="10" rfc="CULM810926A35" tipoenvi<br="" xmlns:xsi="http://www.w3.org/2001/XMLSchema-instance">vsicebard exited and the second second se</bce:balanza> | p="N Version="1.3" |
| xs:schematocation= http://www.sat.goo.mx/esquemas/contabilitadde/1_3/balanzaComprobacion 1 3 yed"                                                                                                    |                    |
| xmlns:BCE="http://www.sat.gob.mx/esquemas/ContabilidadE/1_3/BalanzaComprobation_5                                                                                                    |                    |
| <bce:ctas debe="446556566.64" haber="50944560.31" numcta="1000-00" saldofin="87975794.74"></bce:ctas>                                                                                                    |                    |
| <bce:ctas debe="8718886.75" haber="14408919.99" numcta="1000-01" saldofin="2247617.1" saldoini="7937650.34"></bce:ctas>                                                                                                    |                    |
| <bce:ctas debe="0" haber="0" numcta="1000-10" saldofin="0" saldoini="0"></bce:ctas>                                                                                                    |                    |
| <bce:ctas debe="4126186.19" haber="4726712.29" numcta="1000-11" saldofin="635921.99" saldoini="1236448.09"></bce:ctas><br>cpCFictas CaldoFin="0.01" Lubar="0" CaldoFin="CaldoFin="126186.19" SaldoIni="1236448.09" NumCta="1000-11"/>                                                                                                    |                    |
| <pre><bcc:ctas 0.01="" numcta='1000"15' saldorin="0.01 madei= 0 Debe= 0 Saldorin="></bcc:ctas> <pre><br/><br/><br/><br><br/><br/><br/><br <="" td=""/><td></td></br></pre></pre>                                                                                                    |                    |
| <bce:ctas haber="0" numcta="1000-99" saldofin="0" saldoini="0"></bce:ctas>                                                                                                    |                    |
| <bce:ctas debe="0" haber="0" numcta="1001-00" saldofin="10000" saldoini="10000"></bce:ctas>                                                                                                    |                    |
| <bce:ctas debe="0" haber="0" numcta="1001-01" saldofin="10000" saldoini="10000"></bce:ctas>                                                                                                    |                    |
| <bce:ctas debe="7714652.85" haber="9587553.39" numcta="1100-00" saldofin="5218556.58" saldoini="7091457.12"></bce:ctas>                                                                                                    |                    |
| <bce:ctas debe="7095552.17" haber="9037808.81" numcta="1100-05" saldofin="5149200.26" saldoini="7091456.9"></bce:ctas><br>professional for the second second second second second second second second second second second second second<br>second second second second second second second second second second second second second second second second<br>second second se  |                    |
| <bce:clas debe="345314.74" haber="270138.04" numcla="1100-10" saldaofin="0" saldofin="09330.1"></bce:clas>                                                                                                    |                    |
| <pre><bce:ctas debe="0" haber="0" numcta="1100-91" saldofin="0.01" saldoini="0.010000000093132"></bce:ctas></pre>                                                                                                    |                    |
| <bce:ctas debe="361662.58" haber="8377.15" numcta="1200-00" saldofin="336537.03" saldoini="-16748.3999999999"></bce:ctas>                                                                                                    |                    |
| <bce:ctas debe="0" haber="0" numcta="1200-01" saldofin="11025.53" saldoini="11025.53"></bce:ctas>                                                                                                    |                    |
| <bce:ctas debe="0" haber="0" numcta="1200-02" saldofin="-90.07" saldoini="-90.07"></bce:ctas>                                                                                                    |                    |
| <bce:ctas debe="10046.98" haber="8377.15" numcta="1200-03" saldofin="31306.4" saldoini="29636.57"></bce:ctas>                                                                                                    |                    |
| <bce:(tas debe="351615.6" haber="0" numcta="1200-04" saldofin="2/8237.62" saldoini="-/3377.98"></bce:(tas>                                                                                                    |                    |
| CECE: Class SaldoFin="36991522.53" Haber="899325.33" Debe="1826629.16" SaldoIni="36064218.7" NumCta="1300-00"/>                                                                                                    |                    |
| <bce:ctas debe="502667.92" haber="2" numcta="1300-10" saldofin="3106069.24" saldoini="2603403.32"></bce:ctas>                                                                                                    |                    |
| <bce:ctas debe="273818.4" haber="9586" numcta="1300-11" saldofin="4581614.6" saldoini="4317382.2"></bce:ctas>                                                                                                    |                    |
| <bce:ctas debe="183873.36" haber="0" numcta="1300-12" saldofin="29488165.71" saldoini="29304292.35"></bce:ctas>                                                                                                    |                    |
| <bce:ctas debe="380899.14" haber="433136.98" numcta="1300-20" saldofin="-140801.78" saldoini="-88563.94"></bce:ctas>                                                                                                    |                    |
| <bce: ctas="" debe="44153.23" haber="42579.91" numcta="1300-21" saldofin="-379820.44" saldoin="-381393./6"></bce:>                                                                                                    |                    |
| <pre><bce:clas 441217.11="" debe="" haber="404434" numcla="1300-22" saldofin="308443.7" saldotim="331080.39"></bce:clas> <bce:clas 75"="" baber="\n" haber="\n" numcla='1300-23"/' saldofin="90" saldotim="90"> </bce:clas></pre>                                                                                                    |                    |
| <pre><bce:ctas debe="0" haber="9566.44" numcta="1300-30" saldofin="-32241.25" saldoini="-22674.81"></bce:ctas></pre>                                                                                                    |                    |
| <bce:ctas debe="0" haber="0" numcta="1400-00" saldofin="10375630.9" saldoini="10375630.9"></bce:ctas>                                                                                                    |                    |
| <bce:ctas debe="0" haber="0" numcta="1400-01" saldofin="10375630.9" saldoini="10375630.9"></bce:ctas>                                                                                                    |                    |
| <bce:ctas debe="26022133.37" haber="26017218.82" numcta="1500-00" saldofin="26410954.91" saldoini="26406040.36"></bce:ctas>                                                                                                    |                    |
| <bce:ctas debe="6350753.39" haber="5559919.03" numcta="1500-05" saldofin="9285054.51"></bce:ctas>                                                                                                    |                    |
| <bce:ctas debe="3766577.65" haber="4320955.07" numcta="1500-107/" salodnim="12797518.22" salodnin="11351895.64"></bce:ctas>                                                                                                    | ~                  |
| CBCE.CLas Saludrin- 1396030.62 Habel- 9729977.13 Deve- 6246030.41 Saludrin- 215129.08 Nullicla- 1300-20 />                                                                                                    |                    |
|                                                                                                    |                    |